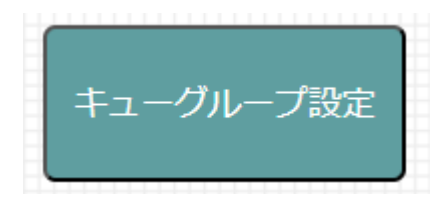

機能

外線番号・内線番号それぞれの着信時に鳴動するグループの設定が行えます

## 操作

※外線番号とキュー番号の紐付けは弊社で行います

この画面では下記の設定を行います

| Q番号  | サービス名 | 外線番号     | timeout | retry | strategy  | 着信方法       | trunk | トランク名       | sip_add<br>_header | 呼出音                                    |  |
|------|-------|----------|---------|-------|-----------|------------|-------|-------------|--------------------|----------------------------------------|--|
| 8001 | 代表    | 53057321 | 0       | 0     | ringall 🔁 | ○ログイン要 ◎不要 | SIP 📘 | 53057       | 8001               | <ul> <li>●リング</li> <li>●保留音</li> </ul> |  |
|      | 0     |          | -       | 2     |           | 3          |       | Association | 4                  |                                        |  |

- 1 どの外線経由の着信かが分かるよう表示名を入力します
- 2 この項目はデフォルトのままに変更しません
- ③ オプションで項目表示
  - ▷「ログイン要」を選択する

利用時に特定の操作が必要となります

例:\*1 ダイヤルで外線を受ける/\*2 ダイヤルで外線を受けない

▷「不要」

通常の着信と同じです

④ この項目はデフォルトのままに変更しません

| チャネル制限数<br>(0は無制限) | 制限時音声    | 通話錄音       | ダレカケタ機能<br>単位はhour | ボイスメール設定 | 削除 |
|--------------------|----------|------------|--------------------|----------|----|
| 0                  | チャンネル制 ᅌ | ●録音する ○しない | ○実行する ●しない ο       |          | 0  |
| •                  | 3        | 0          | 0                  | 8        |    |

5 オプションで項目表示

回線とは別に PBX 側でチャネル制限をかけられます 制限時のガイダンスも選択可能です

- ⑥ 外線番号ごとに通話を録音する・しないを設定します
- ⑦ 外線折り返し時、かけた内線番号に優先的に10秒間コールを鳴らします 11秒後は通常鳴動に戻ります

数字入力欄は、ダレカケタ機能がリセットされるまでの時間を設定します

⑧ 留守電設定をしている場合、録音データを入力したメールアドレスに自動送信します

■グループ着信の登録

① <<キューを追加する>>の下の入力欄に新たなキュー番号を入力し+追加をクリックします

| ※ ",',<br><<キュ・<br>8010 | ,?,∢<br>—をì | < , > な<br>追加する | どの特殊文<br>5>> | (字は使え<br>+ ¥ | ません<br>跏 <sub>キュ</sub> |
|-------------------------|-------------|-----------------|--------------|--------------|------------------------|
| Q番号                     | サー          | ビス名             | 外線番号         | timeout      | retry                  |
| 8001                    | 代表          |                 | 53057321     | 0            | 0                      |

② 前ページに記載のステータスを確認しながら、追加したキュー番号の詳細設定を行います

| -            | V-628    |         | timeout | retry | strategy  | ***         | trunk | 1-9208 | nip, add<br>Jeador | 1+24888<br>(02888) | -      | ****         | FLATFER<br>WEDhow | 8-13.8-1.82 | - |
|--------------|----------|---------|---------|-------|-----------|-------------|-------|--------|--------------------|--------------------|--------|--------------|-------------------|-------------|---|
| 8001         | 18       | 1201727 | 8       | -11   | ringet \$ | ○ログイン豊 + 不要 | ar i  | 1315)  | 8001 1             | ) =                | REN. 1 | + 接営する.0 しない | 0 RTF& + LOU 0    |             | - |
| 8010         | 680      |         | 10      |       | ringat 8  | ⇒ログイン賞 ★不満  |       |        | antauti (          |                    | 319. I | * #874 - LSU | 0 #FF#4 # LGD (0  | 6 H H       | - |
| 8.4<br>8-410 | a ske or |         | 50-617  | otes  | cavi      |             |       |        |                    |                    |        |              |                   |             |   |

※着信方法やダレカケタ機能の設定は鳴動に影響するので要確認

③ 更新 をクリックし、更新ボタン下の文章内にある「こちら」をクリックします

| Q番号        | サービス名  | 外線番号     | timeout | retry | strategy |
|------------|--------|----------|---------|-------|----------|
| 8001       | 代表     | 53057321 | 0       | 0     | ringall  |
| 8010       | 総務部    |          | 0       | 0     | ringall  |
| 更新<br>番号別3 | 首信設定の変 | (更は、こち   | らから行・   |       | ion.     |

④ 着信制御設定画面が開き、追加したキューのグループ着信時に

どの内線番号が着信を受けるか <sup>受ける</sup> <sup>受けない</sup> を設定し、 **日保存** をクリックします

(例:キュー番号 8010 の電話を 内線番号 2346 と 2348 が受ける と設定)

|      |             | 6001<br>代表<br>ログイン不同 | 8010<br>単単型<br>ログイン平面 |   | -    | 805          | 8001<br>代第<br>ログイン市業 | 0010<br>80810<br>074248 |
|------|-------------|----------------------|-----------------------|---|------|--------------|----------------------|-------------------------|
| 345  | 2345        | 206 C                | 2040 D                |   | 2345 | 2345         | 2176 🦲               | \$17444 📜               |
| 346  | 2346        | \$176 🔍              | #0500 D               |   | 2346 | 2346         | \$176 C              | 206 🔍                   |
| 2347 | 2347        | 908 💽                | \$17410 D             |   | 2347 | 2347         | 204 🔍                | 受けない 📜                  |
| 2348 | 2348        | 908                  | \$754 D               | 1 | 2348 | 2348         | \$176 🔍              | 9076 🔍                  |
| 1001 | 3001        | \$96 💽               | \$i/\$i/_]])          |   | 3001 | 3001         | 908                  | \$040 D                 |
| 7998 | 7998(FTHEM) | \$17\$V 🔘            | \$17\$11 D            |   | 7998 | 7998(FTMILR) | #ITON D              | ###44 🕥                 |
| 7999 | 7999(FTHER) | sites D              | \$1940 D              |   | 7999 | 7999(FTMILR) | ####                 | #i74-                   |

「8010」とダイヤルすると、指定した「2346」「2348」を同時にコールします